Konfiguracja konta pocztowego pozwalająca na korzystania z serwera poczty wum.edu.pl - zrzuty ekranów obrazują konfigurację ustawień poczty w programie Outlook Express

1. Po wybraniu Narzędzia/Konta należy wybrać drugą zakładkę o nazwie Poczta, po czym wcisnąć przycisk po prawej Dodaj → Poczta

| Konta intern | etowe               |                        | ? 🛛                          |
|--------------|---------------------|------------------------|------------------------------|
| Wszystko F   | oczta Grupy dyskusy | yjne Usługa katalogowa | <br>Dodaj 🕨                  |
| Konto        | Тур                 | Połączenie             | <u>U</u> suń                 |
|              |                     |                        | <u>W</u> łaściwości          |
|              |                     |                        | U <u>s</u> taw jako domyślne |
|              |                     |                        | Importuj                     |
|              |                     |                        | Eksportuj                    |
|              |                     |                        |                              |
|              |                     |                        |                              |
|              |                     |                        | Ustaw <u>k</u> olejność      |
|              |                     |                        | Zaului                       |
|              |                     |                        | ∠amknı                       |

2. Następnie proszę wpisać nazwę konta wyświetlaną (najlepiej wpisać imię i nazwisko) i wcisnąć przycisk **Dalej**, w kolejnym okienku wpisujemy adres email naszego konta (informacja ta powinna być podana w mailu od pracownika działu informatyki) i wciskamy przycisk **Dalej** 

| Kreator połączeń internetowy                                   | ch                                                             |       |
|----------------------------------------------------------------|----------------------------------------------------------------|-------|
| lmię i naz <del>w</del> isko                                   |                                                                | ×     |
| W wysyłanej przez Ciebie wiac<br>Wpisz nazwę, która ma się poj | łomości, w polu Od, będzie pojawiać się Twoja nazwa.<br>awiać. |       |
| <u>N</u> azwa wyświetlana:                                     | imie nazwisko                                                  |       |
|                                                                | Na przykład: Jan Kowalski                                      |       |
|                                                                |                                                                |       |
|                                                                |                                                                |       |
|                                                                |                                                                |       |
|                                                                |                                                                |       |
|                                                                |                                                                |       |
|                                                                |                                                                |       |
|                                                                |                                                                |       |
|                                                                | < <u>W</u> stecz Dalej > A                                     | nuluj |

| Kreator połączeń interne                        | towych                                              |        |
|-------------------------------------------------|-----------------------------------------------------|--------|
| Interneto <del>w</del> y adres e-mai            | 1                                                   | N.     |
| Twój adres e-mail jest ac<br>wiadomości e-mail. | dresem, na który inne osoby będą wysyłały do Ciebie |        |
| <u>A</u> dres e-mail:                           | imie.nazwisko@wum.edu.p                             |        |
|                                                 | Na przykład: osoba@microsoft.com                    |        |
|                                                 | < <u>₩</u> stecz <u>D</u> alej>                     | Anuluj |

3. Następnie należy wpisać nazwy serwerów dla poczty wychodzącej i przychodzącej w tym wypadku będzie: mx01.wum.edu.pl

| Kreator połączeń internetowych                  |        |
|-------------------------------------------------|--------|
| Nazwy serwerów e-mail                           | ×      |
| Moją pocztę przychodzącą obsługuje serwer: POP3 |        |
| Server poczty wychodzącej (SMTP):               |        |
| mx01.wum.edu.p(                                 |        |
|                                                 |        |
|                                                 |        |
|                                                 |        |
| < <u>\</u> stecz <u>D</u> alej>                 | Anuluj |

4. Ostatnim krokiem jest wpisanie nazwy konta i hasła użytkownika (obydwie te informacje powinny być podane w mailu od pracownika działu informatyki). Po wpisaniu tych informacji wciskamy przycisk **Dalej** a potem **Zakończ.** 

| Kreator połączeń internetow                                                                    | rych                                                                                                    |       |
|------------------------------------------------------------------------------------------------|----------------------------------------------------------------------------------------------------|-------|
| Logowanie poczty interneto                                                                     | wej                                                                                                    | ×     |
| Wpisz nazwę konta oraz ha:                                                                     | sło podane przez Twojego usługodawcę internetowego.                                                                           |       |
| <u>N</u> azwa konta:                                                                           |                                                                                                    |       |
| <u>H</u> asło:                                                                                 | ✓ Zapamiętaj hasło                                                                                                    |       |
| Jeżeli Twój usługodawca inter<br>hasła przy dostępie do Twojeg<br>użyciu bezpiecznego uwierzyt | metowy wymaga używania bezpiecznego uwierzytelniania<br>go konta pocztowego, zaznacz pole "Logowanie przy<br>elniania hasła". |       |
| Logowanie przy użyciu <u>b</u> ez                                                              | piecznego uwierzytelniania hasła                                                                                              |       |
|                                                                                                | < <u>₩</u> stecz <u>D</u> alej> A                                                                                             | nuluj |

5. Wstępną konfigurację konta mamy już za sobą teraz trzeba ustawić szyfrowanie i uwierzytelnianie użytkownika bez którego nie będziemy w stanie pobierać wiadomości e-mail. W tym celu wybieramy Narzędzia z menu na górze potem Konta i przechodzimy do drugiej zakładki o nazwie Poczta. Wybieramy nazwę naszego konta po czym wciskamy przycisk Właściwości znajdujący się po prawej stronie okna.

| Konta internetowe                                  | ? 🔀                          |
|----------------------------------------------------|------------------------------|
| Wszystko Poczta Grupy dyskusyjne Usługa katalogowa | <u>D</u> odaj ►              |
| Konto Typ Połączenie                               | <u>U</u> suń                 |
| 😭 imie nazwisko poczta (domyślne) Dowolne dostępne | <u>W</u> łaściwości          |
|                                                    | U <u>s</u> taw jako domyślne |
|                                                    | Importuj                     |
|                                                    | Eksportuj                    |
|                                                    |                              |
|                                                    |                              |
|                                                    | Ustaw <u>k</u> olejność      |
|                                                    | Zamknij                      |

6. Po wykonaniu czynności z punktu 5 powinno nam się ukazać nowe okienko w którym wybieramy na górze zakładkę **Serwery** i zaznaczamy opcję **Serwer wymaga uwierzytelnienia.** 

| gólne Serwery Połączenie                                 | Zabezpieczenia Zaawansowane                            |  |
|----------------------------------------------------------|--------------------------------------------------------|--|
| nformacje o serwerze                                     |                                                        |  |
| Moją pocztę przychodzącą obs                             | ruguje serwer: POP3                                    |  |
| P <u>o</u> czta przychodząca (POP3):                     | mx01.wum.edu.pl                                        |  |
| Poczta wychodząca (SMTP):                                | mx01.wum.edu.pl                                        |  |
| Serwer poczty przychodzącej —                            |                                                        |  |
| <u>N</u> azwa konta:                                     | login                                                  |  |
| <u>H</u> asło:                                           | •••••                                                  |  |
| Cogowanie przy użyciu be:<br>Gerwer poczty wychodzącej — | ✓ Zapamiętaj hasło<br>piecznego uwierzytelniania hasła |  |
| Ser <u>w</u> er wymaga uwierzytel                        | nienia Ustawienia                                      |  |
|                                                          |                                                        |  |
|                                                          |                                                        |  |

7. Następnym krokiem jest wybranie z zakładek na górze zakładki **Zaawansowane.** Zaznaczamy dwie pierwsze opcje o nazwie:

**Ten serwer wymaga bezpiecznego połączenia SSL** Dodatkowo w okienku **Poczta wychodząca (SMTP)** trzeba zmienić wartość

wyświetlaną na 465

| igólne    Serwery    Połączenie    Zi | abezpieczenia  | Zaawansowane    |
|---------------------------------------|----------------|-----------------|
| Numery portów serwera                 |                |                 |
| <u>P</u> oczta wychodząca (SMTP):     | 465            | Użyj domyślnycł |
| 🛛 🗹 🗹 I en serwer wymaga bezpiec:     | znego połączej | nia (SSL)       |
| Poczta przychodząca (POP3):           | 995            |                 |
| Ten serwer wymaga bezpiec:            | znego połączej | nia (SSL)       |
| Podzjel wiadomości większe i          | niž 60 🧯       | СВ              |
| Pozostaw kopie wiadomości u           | 0.5 comuor7o   |                 |
|                                       |                |                 |
|                                       |                | Gran            |
| Usuń z serwera po upływ               |                |                 |
| Usuń z serwera po upływ               | ciu z "Element | ów usuniętych"  |
| Usuń z serwera po upływ               | ciu z "Element | ów usuniętych"  |

8. Ostatnią rzeczą którą musimy wykonać jest przesunięcie do samego końca suwaka w sekcji **Limity czasu serwera**. Po wykonaniu tych wszystkich czynności wybieramy przycisk **Zastosuj** a potem **OK**.

| goine       | Serwery                                                                                                    | Połączenie           | Zabezpieczeni                                                                                                    | a Zaawan:   | sowane                  |
|-------------|----------------------------------------------------------------------------------------------------|----------------------|----------------------------------------------------------------------------------------------------|-------------|-------------------------|
| Numery      | portów se                                                                                                    | erwera               | s                                                                                                    |             |                         |
| Pocz        | ta wychoc                                                                                                    | Iząca (SMTP):        | 465                                                                                                    |             | Użyj <u>d</u> omyślnych |
| VI          | en serwer                                                                                                    | wymaga bezp          | iecznego połącz                                                                                                    | zenia (SSL) | (                       |
| Pocz        | ta przycho                                                                                                    | dząca (POP3)         | ): 995                                                                                                    |             |                         |
| T           | en serwer                                                                                                    | wymaga bezp          | iecznego połącz                                                                                                    | zenia (SSL) |                         |
| l insilus a |                                                                                                    | 2120                 |                                                                                                    |             |                         |
|             | zasu serw                                                                                                    | era                  | E min                                                                                                    |             |                         |
| Krótk       | ie 🦟                                                                                                    | 0 Dł                 | rugie                                                                                                    |             |                         |
| Wysyła      | anie —                                                                                                    |                      |                                                                                                    |             |                         |
| ΠP          | odzjel wiad                                                                                                    | domości więks        | ze niż 60                                                                                                    | 🛃 КВ        |                         |
|             |                                                                                                    |                      | 4                                                                                                    | <u></u>     |                         |
| Dostan      | czanie —                                                                                                    |                      |                                                                                                    |             |                         |
| P           | ozostaw k                                                                                                    | opie <u>w</u> iadomo | ści na serwerze                                                                                                    | 11 Aal Aal  |                         |
| i.          | _∐suń z :                                                                                                    | serweta po up        | ływie 5 👙                                                                                                    | dní         |                         |
| 1           | Usuń z :                                                                                                    | serwera po-us        | unieciu z "Eleme                                                                                                    | ntów usunie | lych                    |
|             | and the second second se |                      | and the second second sec |             |                         |

Po zamknięciu się okienka konfiguracyjnego na górze w menu wciskamy przycisk **Wyślij / Odbierz.** 

W razie jakichkolwiek wątpliwości oraz trudności z ustawieniem klienta poczty prosimy o kontakt: Dział Informatyki 5720888.